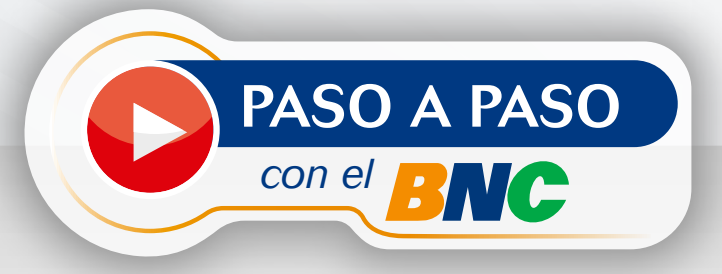

## Generación de BINGO a través de BNCNET 2.0

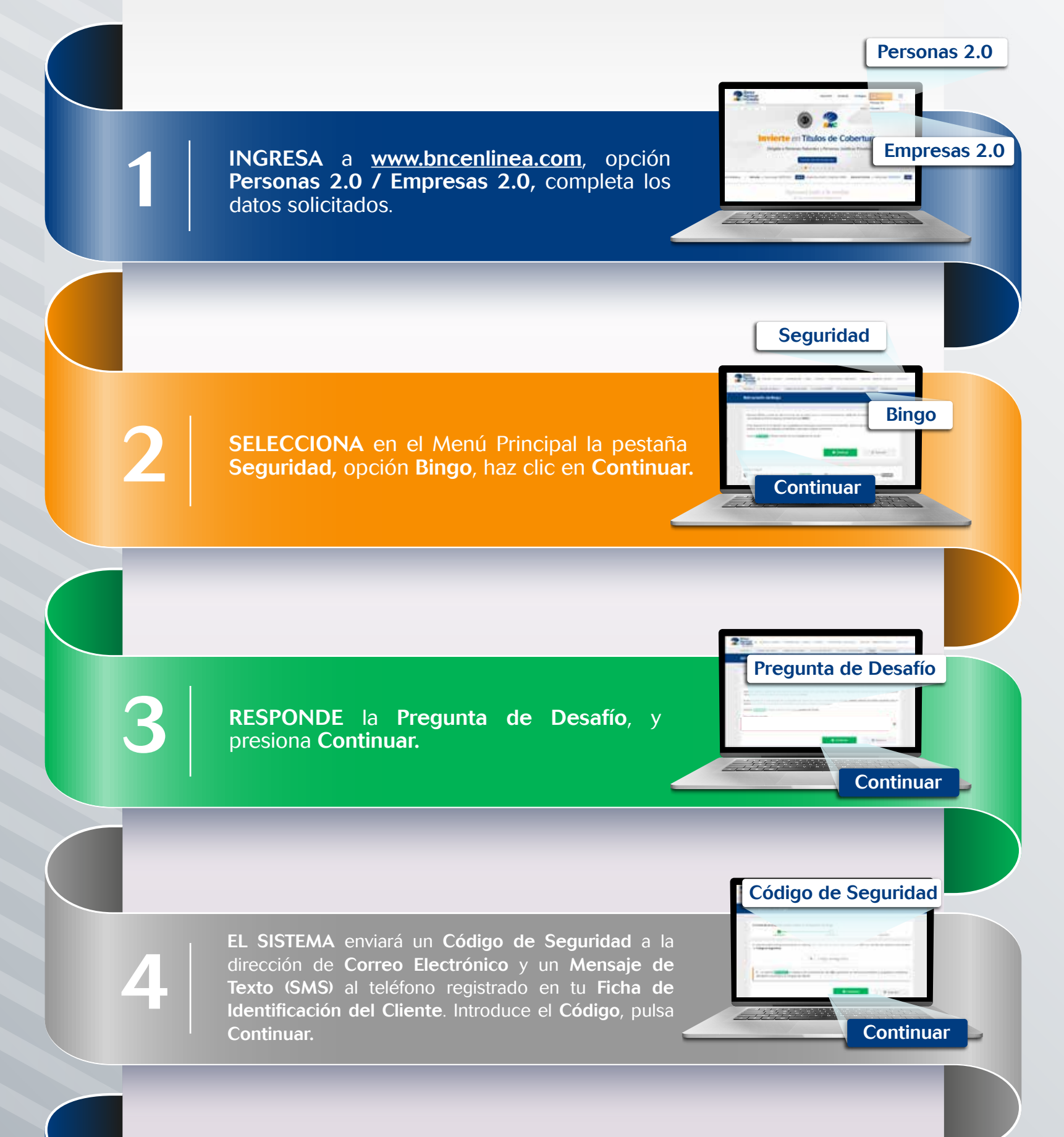

**DESCARGA, GUARDA e IMPRIME** tu **Bingo BNC**, presionando el ícono que aparece en la parte central de la pantalla.

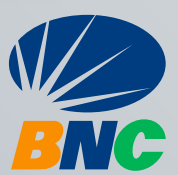